#### Which Huawei inverters are compatible with WiFi?

The following guide is applicable for all Huawei WIFI-enabled inverters, including the SUN2000 and SUN2000L Hybrid models.

How do I connect my fusion solar inverter to the fusionhome app?

For all steps to come you will need access to your inverter and a WiFi enabled device (such as a smartphone or tablet) with the FusionHome app installed. 2. Log into your inverter with the FusionSolar app. Select me, comissioning, and then login as USER with the default password 00000a. 3. After you've logged in, choose "..."

How do I install fusion solar?

1. Begin by downloading the FusionSolar app, this can be downloaded from the Google Play or Apple App stores. For all steps to come you will need access to your inverter and a WiFi enabled device (such as a smartphone or tablet) with the FusionHome app installed. 2.

How do I set a password for a solar inverter WLAN?

Obtain the initial password for connecting to the solar inverter WLAN from the label on the side of the solar inverter. Set the password at the first login. To ensure account security, change the password periodically and keep the new password in mind. Not changing the initial password may cause password disclosure.

How do I configure a wireless network for a PV plant?

In thesecases, the user is liable for any loss caused to the PV plant. Tap Settings > Communication configurationand set the parameters for Router connection settings. Specifies the name of the wireless network. Specifies the password for logging in to the wireless network.

How to set APN mode in fusionsolar Huawei?

intl.fusionsolar.huawei.com and Port number to 27250. By default, APN mode is set to Automatic. When this mode cannot be used to access the Internet, set the parameter to Manual. In this case, set the parameters related to the SIM card based on the information obtained from the carrier. Set network parameters and domain name.

Goodwe Monitoring Setup Preparation a. Power up inverter and check inverters Wi-Fi is on; b. Inverter Wi-Fi is on when yellow led on front cover is blinking; c. Make sure your home Wi-Fi signal can reach inverter; d. Search for the keyword "SEMS Portal" from Google Play Store or Apple App Store, download and install the latest version of the monitoring software for free. 1. ???

Fimer (ABB) Inverter ??? Setup WiFi Monitoring. To setup wifi morning for your ABB Inverter: Access Wi-Fi network settings on your computer or smartphone. ABB should appear in the list of available networks, connect to it. The default password is ABBSOLAR. This password will change to your inverter's Product Key 24 hours after the inverter is

Connecting a solar inverter to Wi-Fi helps you monitor your solar system from your phone. Find out exactly how it works in our step-by-step guide. the exact steps will vary between different inverter brands. However, the setup and connection process should still be relatively similar for other brands. The steps to connect a Huawei solar

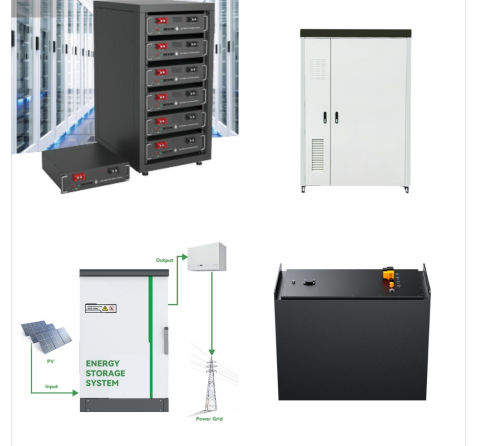

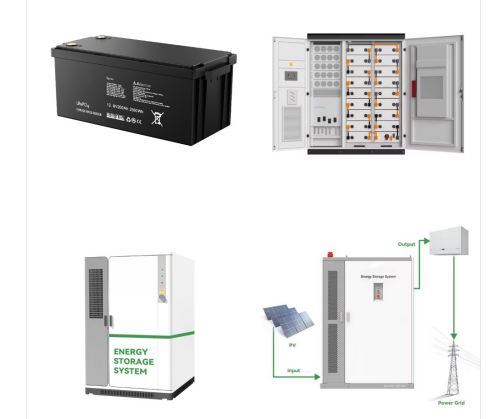

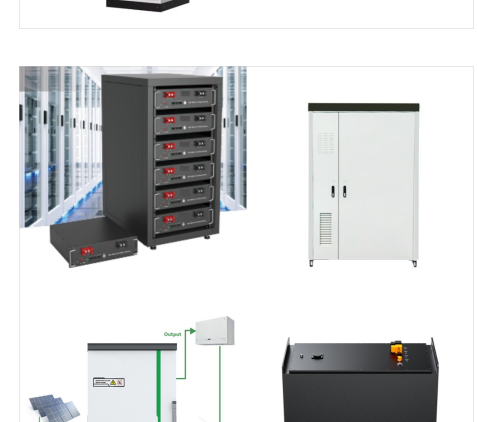

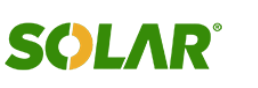

Huawei Smart Dongle-WLAN-FE supports the communication between the inverters and the solar management system via WLAN and Fast Ethernet (FE) connection and hassle-free plug and play. WLAN access point enables intelligent power management and plant maintenance. Both FusionSolar SmartPVMS and the third-party management system can be bound.,Huawei ???

**SOLAR**<sup>°</sup>

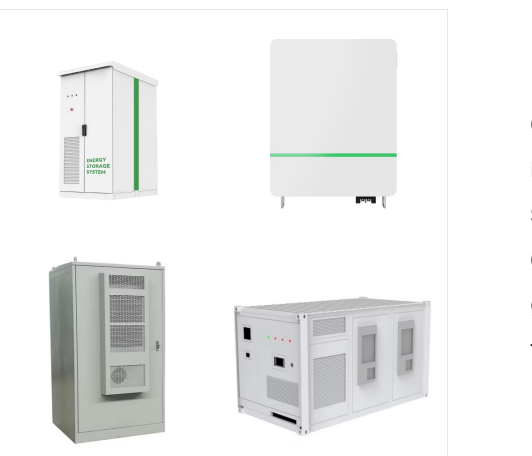

For the better understanding and use of our Smart Dongle-WLAN-FE, Huawei FusionSolar provides detailed user guide covering datasheet, user manual, quick guide and installation video to support our users and address frequently asked questions,Huawei FusionSolar provides new generation string inverters with smart management technology to create a fully digitalized ???

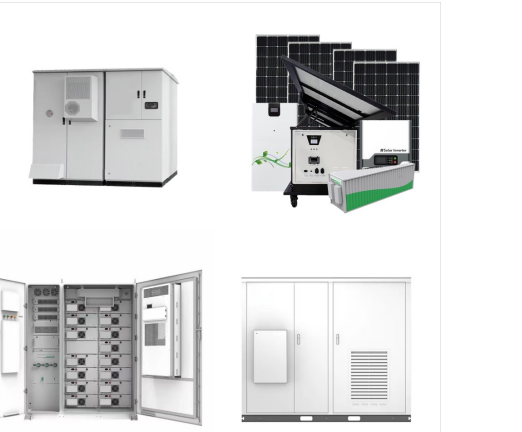

I didn"t setup WiFi upon installation of the Pi so use the method in which I connect a USB stick named "CONFIG" with directory network and a file named "my-network" with below code. The following integrations and platforms could not be set up: huawei\_solar Please check your config. import huawei\_solar inverter = huawei\_solar

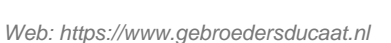

Step 2: Access the Inverter's WiFi Network. 1. Turn on the inverter: Ensure your inverter is powered on and working normally. 2. Activate the inverter's WiFi access point: ??? Many inverters broadcast their own temporary WiFi network during setup.

#### For the better understanding and use of Smart Dongle-5G, Huawei FusionSolar provides detailed user guide covering datasheet, user manual, quick guide and installation video to support our users and address frequently asked questions,Huawei FusionSolar provides new generation string inverters with smart management technology to create a fully digitalized Smart PV Solution.

-01 eu\_inverter\_support@huawei Page1, Total4 . Default Password of Huawei Solar Products . Huawei Technologies Co. Ltd. Version Created by Date Remarks 04 Huawei e84081311 1.03.2019 Initial version created

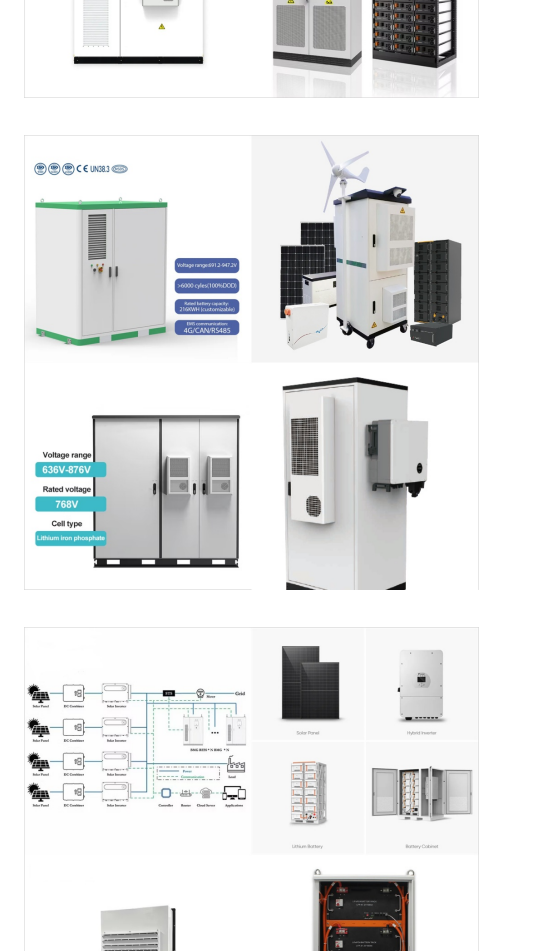

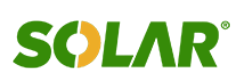

Move the inverter with care to prevent device damage and personal injury. Ensure that the inverter is moved by multiple persons or using tools such as a forklift. The connectors and terminals at the bottom of the inverter must not bear any weight. Ensure that they do not come into direct contact with the ground or other supports.

**SOLAR**<sup>°</sup>

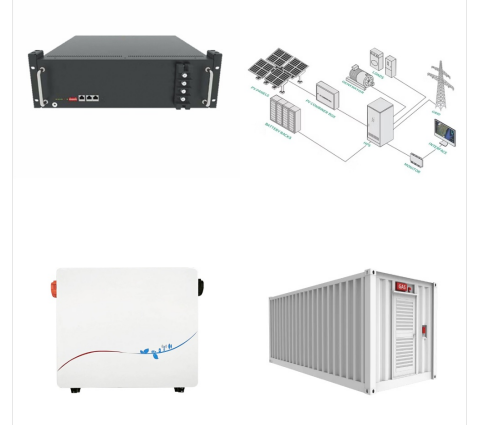

 Initial Setup Power On the Inverter. Turn on the main power supply to the inverter. Wait for the inverter to initialize; this may take a few minutes.
Connect to WiFi. On your computer or smartphone, go to WiFi settings and connect to the inverter's WiFi network (SSID).

Ensuring your Huawei solar inverter is connected to a reliable WiFi network allows for seamless energy monitoring, efficient troubleshooting, and is vital for accessing and making the most

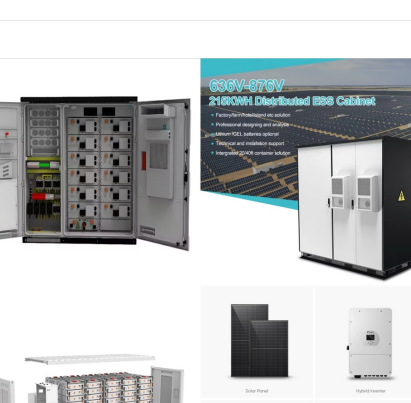

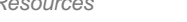

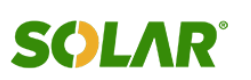

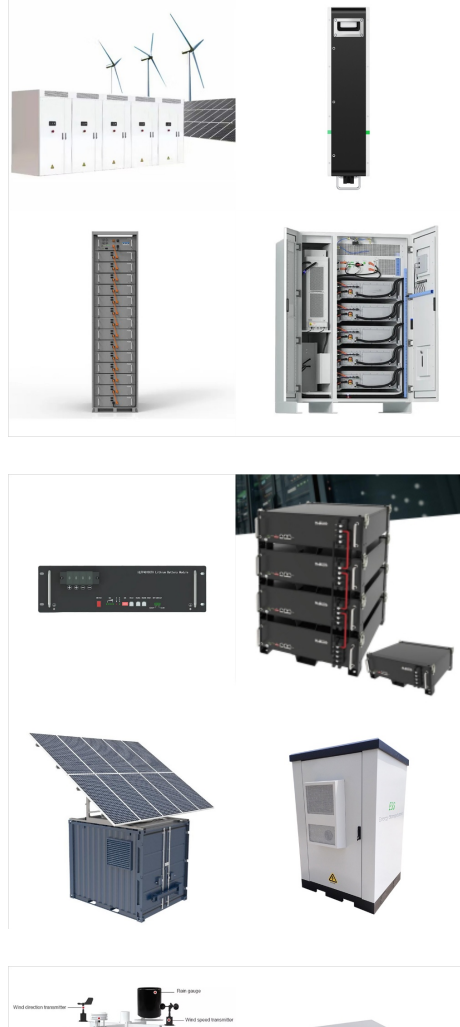

2. Login on inverter with FusionSolar APP . Open FusionSolar APP on your phone and from the main page choose Setup-wizard . Select the inverter from the list, if the inverter is not present choose Connect and scan the inverter QR code or insert manually the SN of the inverter. Login with the default password . 00000a.

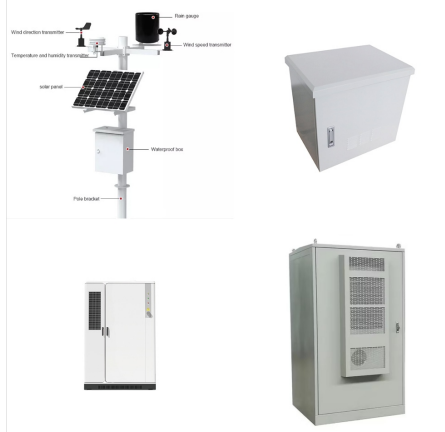

To connect a solar inverter to Wi-Fi, you generally need to have a smartphone or computer available to configure the network settings for the inverter's built-in Wi-Fi access point. The exact process can vary depending on the inverter's make and model, but typically involves going into its network settings and entering your Wi-Fi's SSID

Unleash Solar Powerhouse Potential: Dive into the Huawei 50kW Inverter with WiFi Supercharge your home's energy independence with the Huawei 50kW Inverter with WiFi, a solar powerhouse designed for larger residences and demanding applications. Here's why it reigns supreme: Unmatched Powerhouse Performance: 50kW behemoth: Generate enough clean energy to ???

# 

There are several requirements worthwhile considering when you want to set up monitoring for your solar energy system. Lacking any of these can make it difficult to proceed, and it would be worthwhile contacting our team to discuss your options. A strong WiFi connection in your inverter's location. A WiFi network of 2.4 gHz.

Bescribe your Huawei Solar Setup. Inverter Type: SUN2000-4.6KTL-L1 Inverter Firmware version: V200R001C00SPC130 SDongle present: no Power meter present: single phase (same network my other devices and HA is in). So the dongle sends data to Huawei cloud and HA/huawei solar can access over wifi on modbus.

7/8

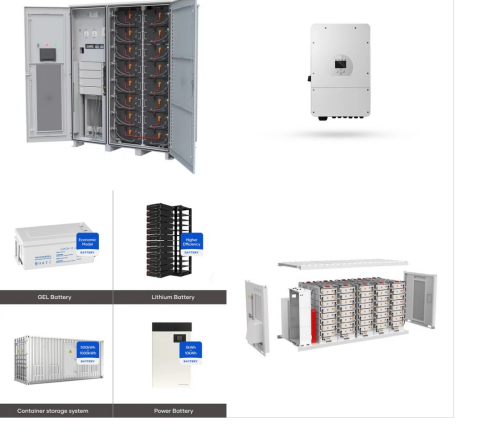

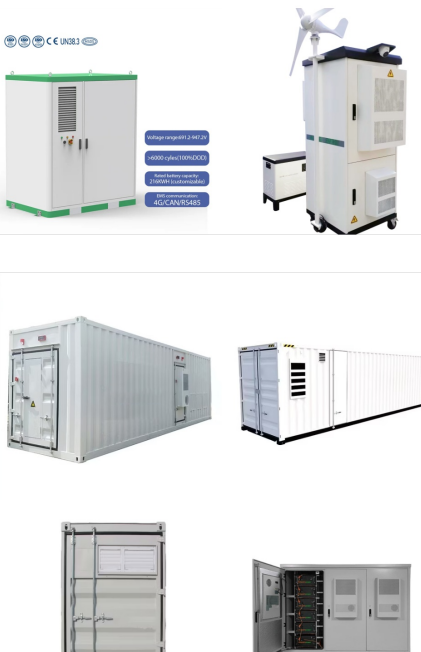

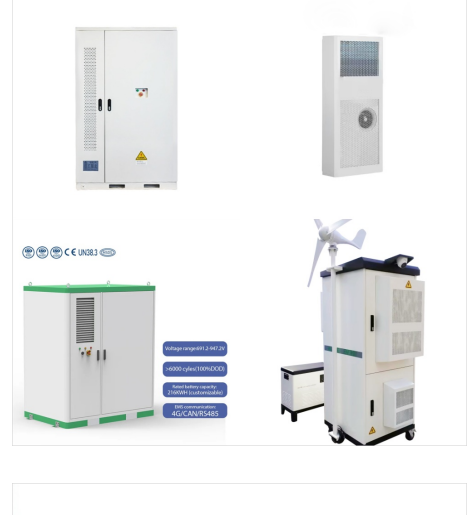

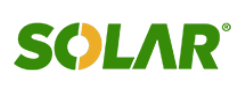

If both, Wi -Fi and Mobile Data are turned on, you can connect to the inverter via Wi -Fi and access the internet via mobile data, only if the phone is able to work in dual mode. 3.2 Connect to the SUN2000L's Wi-Fi . 3.2.1 Method 1 . 1) Tap on "Scan the QR code at the bottom of the label to connect to the inverter Wi-Fi"

Welcome to our comprehensive guide on connecting your solar inverter to WiFi (Wifi Configuration of Solar Inverter), making it easier for you to monitor and manage your solar energy system.Whether you"re a tech enthusiast or new to ???

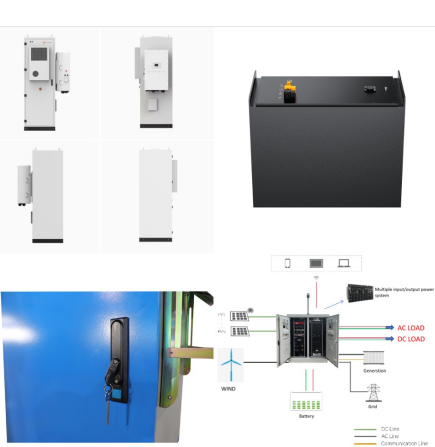

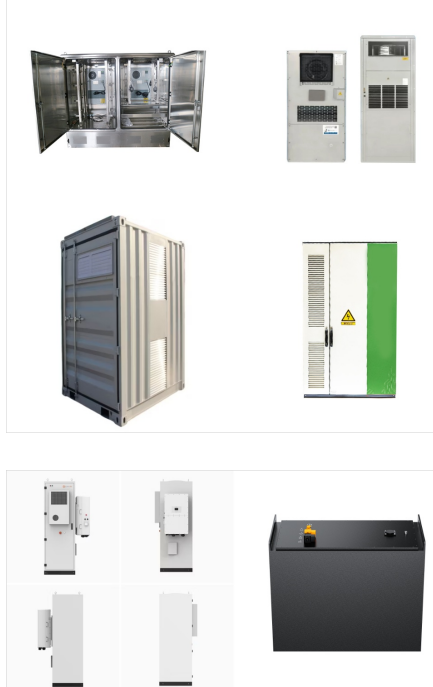

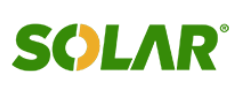